Manual de Uso Wordpress

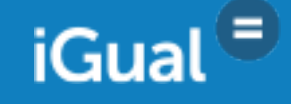

# **Olá!** Seja bem vindo ao iGual.

Agora você pode transmitir todas as notícias importantes da sua comunidade de forma mais simples e eficiente.

Mas para que isso aconteça, primeiro você precisa entender passo a passo como usar a plataforma de postagem "WORDPRESS".

Está pronto? Então vamos lá!

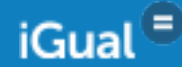

# Índice

# Login

| 1º passo                 | 01 |
|--------------------------|----|
| 2º passo                 | 02 |
| 3º passo                 | 03 |
| Alterar senha provisória | 04 |
| Painel                   | 05 |

## Posts

| Todos os posts                  | 06      |
|---------------------------------|---------|
| Adicionar novo                  | 07      |
| Publicar                        | 08      |
| Tags                            | 09      |
| Imagem destacada                | 10      |
| Detalhes da imagem destacada    | 11      |
| Recorte da imagem               | 12      |
| Adicionar mídia                 | 13      |
| Barra de edição de texto visual | 14 e 15 |
|                                 |         |

# Tags

|       | Gerenciar suas tags | 16 |
|-------|---------------------|----|
| Conta | ato                 |    |
|       | Adicionar contatos  | 17 |
| Mídia |                     |    |
|       | Biblioteca          | 18 |
|       | Adicionar nova      | 19 |

# Páginas

|        | Todas as páginas                  | 20      |
|--------|-----------------------------------|---------|
|        | Adicionar nova                    | 21      |
| Equip  | e                                 |         |
|        | Todos os colaboradores            | 22      |
|        | Adicionar nova                    | 23      |
| Aparê  | encia                             |         |
|        | Temas                             | 24      |
| Perfil |                                   |         |
|        | Gerenciar seu perfil do Wordpress | 25 e 26 |
| Config | gurações                          |         |
|        | Configurações do seu site         | 27 e 28 |

# 1º passo

Tenha o seu **nome de usuário** e **senha** provisória próximos, pois eles permitirão o primeiro acesso a plataforma wordpress.

Abra o navegador de internet do seu computador. Eu vou usar o Google Chrome mas você poderá usar um navegador a sua escolha.

No campo de URL, indicado na figura, digite o caminho abaixo, substituindo o conteúdo em "azul" pelo nome do seu site:

#### http://igual.ig.com.br/nomedoseusite/wp-admin

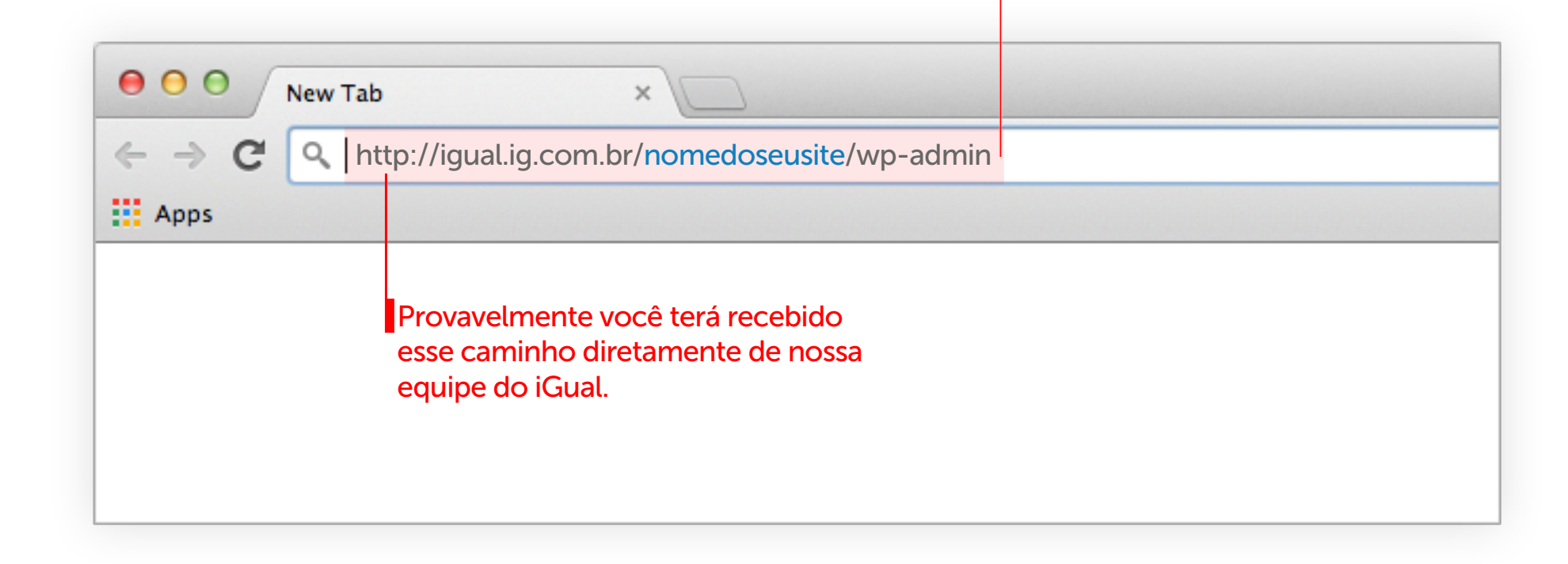

# 2º passo

Irá aparecer uma tela, como na figura abaixo, onde você deverá informar o seu **nome de usuário** e **senha** provisória.

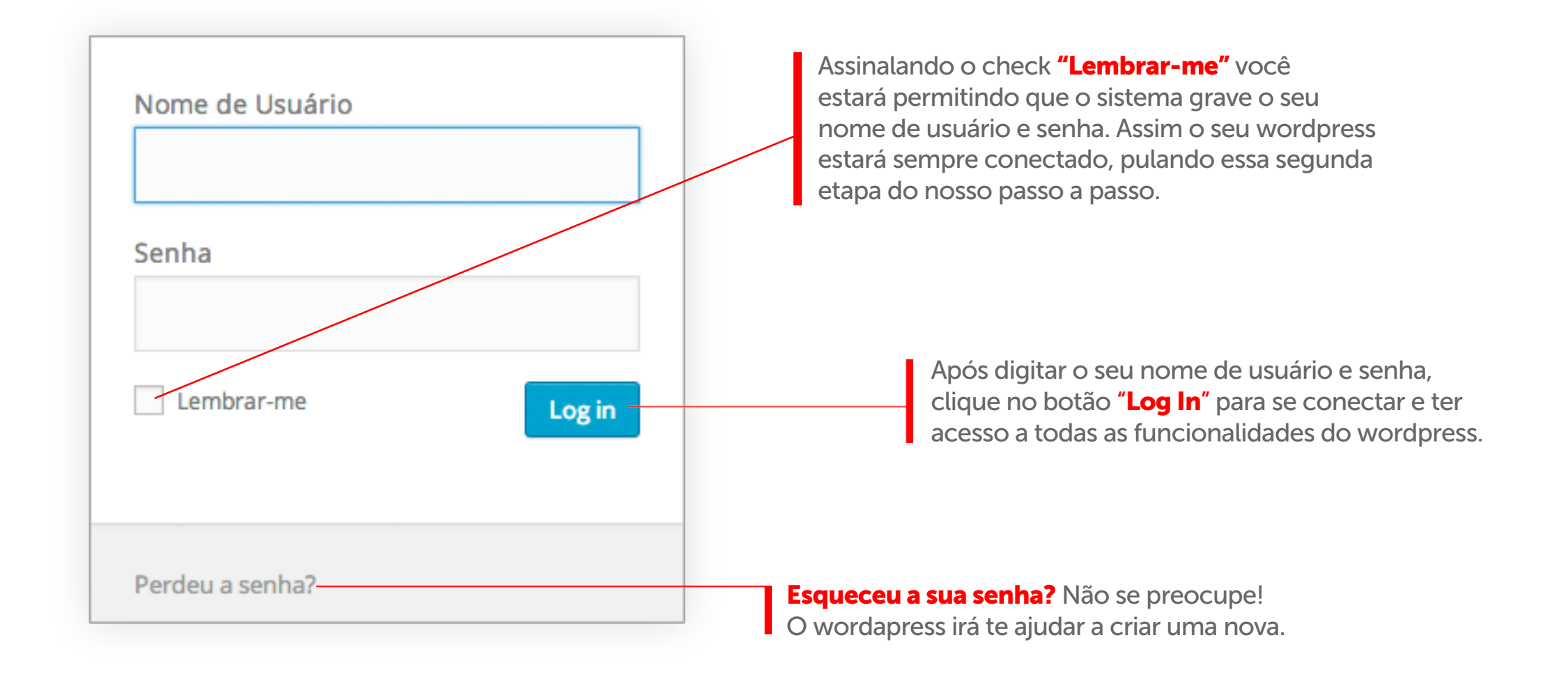

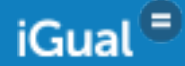

**Pronto!** Você já está conectado à plataforma do Wordpress. Essa é a tela de administração do seu site.

No menu localizado ao lado esquerdo do seu painel estão todas as funcionalidades que você poderá usar para administrar o seu site. Vamos passar daqui a pouco, ponto a ponto, cada uma dessas funcionalidades, **mas agora vamos mudar essa senha provisória.** 

| 🛞 😤 Ske KGual 🛡 0                          | + Novo Performance                                   |                                                                                                    |     | Olá, Nome        | do usuário 📃 |
|--------------------------------------------|------------------------------------------------------|----------------------------------------------------------------------------------------------------|-----|------------------|--------------|
| 22 Painel                                  | O WordPress 4.0 está disponível! Avise o administrat | or do site.                                                                                                    |     | Opções de Tela 🔻 | Ajuda *      |
| ⇔ Contato                                  | Painel                                               |                                                                                                    |     |                  |              |
| <ul> <li>Midia</li> <li>Páginas</li> </ul> | Agora<br>Agora<br>Agora<br>I Página                  | Rascunho rápido *                                                                                                    |     |                  |              |
| ✓ Equipe ✓ Aparência                       | WordPress 3.9.2 com o tema iGual.                    | O que você está pensando?                                                                                                    |     |                  |              |
| 📥 Perfil<br>🖽 Configurações                | Publicados recentemente                              | Salvar como rascunho                                                                                                    |     |                  |              |
| Performance     Recolver Menu              | 15 out, 18:25 Titulo do meu primeiro post!           | Novidades do WordPress                                                                                                    | i i |                  | i            |
|                                            |                                                      | WordPress 4.0 "Benny"       4 de setembro de 2014         Version 4.0 of WordPress, named "Benny" in honor of jazz<br>clarinetist and bandieader Benny Goodman, is available for<br>download or update in your WordPress dashboard. While 4.0<br>is just another number for us after 3.9 and before 4.1, we feel<br>we've put a little extra polish into it. This release brings you a<br>smoother writing and management experience []         Matt: Dave Winer's 20th         Post Status: Postmatic wants to revitalize your<br>WordPress email, starting with comments |     |                  |              |

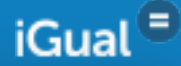

# Alterar senha provisória

Para que o perfil do **site fique ainda mais seguro**, pedimos que você altere a senha provisória antes de fazer qualquer tipo de configuração.

- 1. Entrar no menu PERFIL e rolar até o **final da página.**
- 2. Digitar uma nova senha no campo "Nova senha".
- 3. Repetir a digitação da nova senha no campo "Repetir nova senha".
- 4. Clicar no botão "Atualizar perfil" e PRONTO! Sua senha foi alterada.

| 🕹 Perfil 🤳      | Informações de contato  |                                                                                                    |
|-----------------|-------------------------|----------------------------------------------------------------------------------------------------|
| E Configurações |                         |                                                                                                    |
| Performance     | Email (obrigotório)     | teste@teste.com.br                                                                                                    |
| Recolher Menu   | Site                    |                                                                                                    |
|                 | Sobre você              |                                                                                                    |
|                 | Informações biográficas |                                                                                                    |
|                 |                         |                                                                                                    |
|                 |                         | Escreva uma minibiografia para constar no seu perfil. Essas informações poderão ser vistas por todos.                                                                                                    |
|                 | Nova senha              | 2 Para alterar sua senha, dialte a nova senha; caso contrário, deixe este espaco em branco.                                                                                                    |
|                 | Repetir nova senha      | 3                                                                                                    |
|                 |                         | Digite sua nova senha novamente.  Indicador de força Dica: A senha deve ter pelo menos sete caracteres. Para torná-la mais forte, use letras malúsculas e minúsculas, números e símbolos como I "? \$ % ^ & ). |
|                 | Atualizar perfit        |                                                                                                    |

iGual<sup>=</sup>

# Alterar senha provisória

O painel lhe dará acesso a todas as áreas de Administração do site além de oferecer novidades da plataforma wordpress.

1 - Opções de Tela: permite que você escolha quais módulos serão ou não mostrados e em quantas colunas esses módulos serão organizados.

2 - Ajuda: listará alguns itens de ajuda rápida sobre a plataforma.

AS ABAS ESTARÃO SEMPRE VISÍVEIS NO TOPO DAS PÁGINAS.

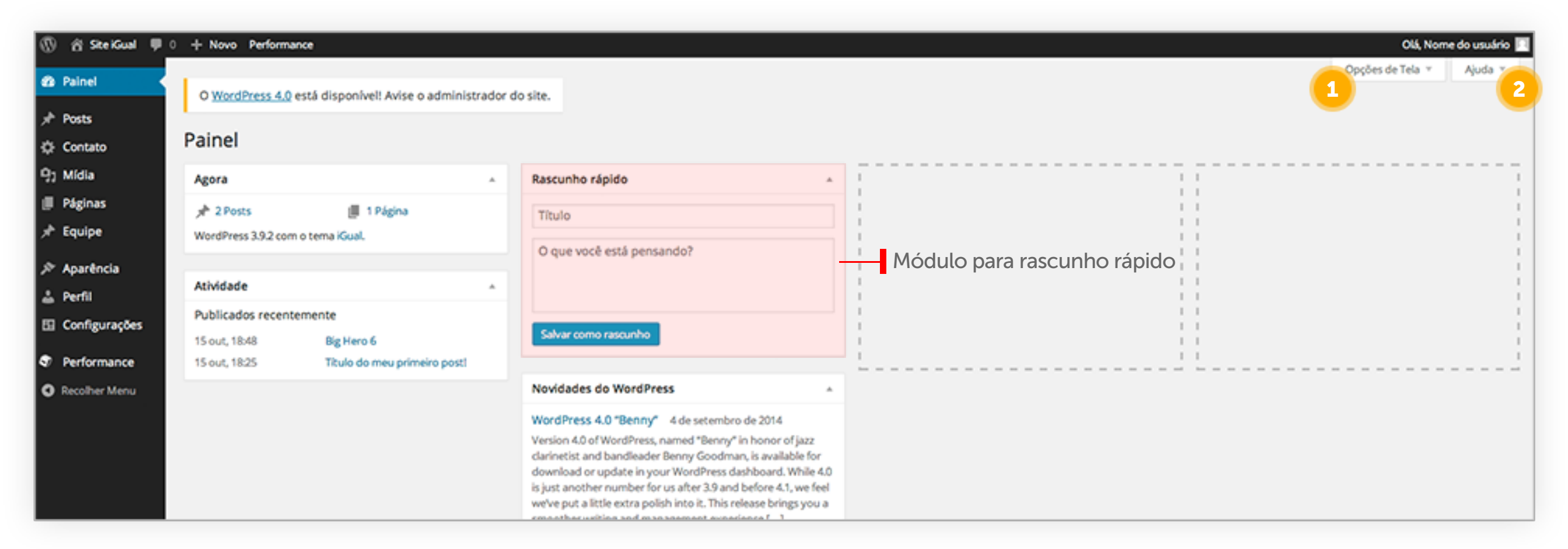

# Todos os Posts: Lista de todos os posts criados no seu site.

- 1. Criar um novo post para o seu site.
- 2. Filtrar posts por status como, publicados, na lixeira, agendados entre outros.
- 3. Selecionar os posts no qual você gostaria de usar alguma "ação em massa". Clicar no botão "Aplicar" para que a ação se realize.
- 4. Filtrar os posts por data de criação.
- 5. Clicar em cima do "título do post" te leva ao conteúdo completo do post para Edição.
- 6. Colocar o mouse sobre a linha do post, aciona mais funcionalidades para o post.
- 7. Visualizar a lista de posts de duas formas, apenas com seu título ou com título e algumaslinhas do seu conteúdo.
- 8. Filtrar posts por Autor e Tags.
- 9. Indica qual post foi públicado nos cards de destaque do seu site (mais sobre o template na página 00).

| 🕼 😤 Site KGual 🛡 | 0 + Novo Performance                 |                              |                      |                                |              |          | 04            | á, Nome do usuário 📃 |
|------------------|--------------------------------------|------------------------------|----------------------|--------------------------------|--------------|----------|---------------|----------------------|
| 23 Painel        | O WordPress 4.0 está disponível! A   | wise o administrador do site |                      |                                |              |          | Opções de Tel | a 🔻 Ajuda 🔻          |
| 🖈 Posts 🔸        |                                      |                              |                      |                                |              |          |               |                      |
| Todos os Posts   | Posts Adicionar Novo                 |                              |                      |                                |              |          |               |                      |
| Adicionar Novo   | Meus (2)   Tudo (2)   Publicados (2) | 2 4                          |                      |                                |              |          |               | Pesquisar posts      |
| Categorias       | Ações em massa 🕴 Acient              | Todas as datas 💲 Ver to      | odas as categorias 💠 | Filtrar                        |              | 9        |               | 2 itens              |
| Tags             | 🗌 Título 🥑                           | Autor                        | Categorias           | Tags                           | Data         | Destaque | Ordem         | 7                    |
| Contato          | Big Hero 6                           | Nome do usuário              | movie                | comic, disney, marvel, movie   | e 15/10/2014 | Sim      |               |                      |
| 9) Mídia         |                                      |                              |                      |                                | Publicado    |          |               |                      |
| 🎚 Páginas        | Título do meu primeiro post!         | Nome do usuário              | disney, movie        | 8 comic, disney, marvel, movie | e 15/10/2014 | Sim      | 1             |                      |
| >r Equipe        | Editar   Edição rápida   Ver         | •                            |                      |                                | Publicado    |          |               |                      |
| ≯ Aparência      | Título                               | Autor                        | Categorias           | Tags                           | Data         | Destaque | Ordem         |                      |
| 🙏 Perfil         | Ações em massa 🔹 Aplicar             |                              |                      |                                |              |          |               | 2 itens              |
| Configurações    |                                      |                              |                      |                                |              |          |               |                      |

✓ Ações em massa Editar Mover para a lixeira

# Adicionar Novo: Criar um novo post para o seu site

- 1. Título do seu post.
- 2. Espaço para inclusão do conteúdo do post.

| 🛞 🏦 Site iGual 🗮       | 0 + Novo Performance                                            | Olá, Nome do                      | o usuário 🔲 |
|------------------------|-----------------------------------------------------------------|-----------------------------------|-------------|
| Painel                 | O WordPress 4.0 está disponível! Avise o administrador do site. | Opções de Tela 🔻 💋                | Ajuda 🔻     |
| 🖈 Posts 🔸              | Adicionar novo post                                             |                                   |             |
| Todos os Posts         |                                                                 |                                   |             |
| Adicionar Novo<br>Tags |                                                                 | Publicar                          | *           |
| 🖒 Contato              |                                                                 | Salvar como rascunho Vis          | sualizar    |
| Q1 Mídia               | 93 Adicionar Midia                                              | fexto 9 Status: Rascunho Editar   |             |
| II Páginas             | B I ≪ ⊟ ⊟ 44 - E ± ± ∂ <sup>22</sup> ⊒ ■                        | X (Visibilidade: Público Editar   |             |
| ≠ Equipe               | 2                                                               | Publicar Imediatamente Editar     | ¢           |
| 🔊 Aparência            |                                                                 | Mover para a lixeira              | ublicar     |
| 🛓 Perfil               |                                                                 | Tags                              |             |
| E Configurações        |                                                                 |                                   |             |
| Performance            |                                                                 | Adicionar                         |             |
| Recolher Menu          |                                                                 | Separe as tags com virgulas       |             |
|                        |                                                                 | Escolha entre as tags mais usadas |             |
|                        |                                                                 |                                   |             |
|                        |                                                                 | Imagem Destacada                  | *           |
|                        | p<br>Contract de colonaria                                      | Configurar imagem destacada       |             |
|                        | Contagem de palavras: 0                                         |                                   |             |

#### Publicar:

1. Existem três opções de status para o seu post:

Salvar como rascunho: a postagem/página não está publicada, está apenas em forma de rascunho e permite que o conteúdo seja postado um outro dia. Revisão pendente: o post está à espera de revisão por um editor antes da sua publicação.

Publicada: post já está postado - está no ar - em seu site.

2. Visualizar o post antes de ser publicado oficialmente.

3. Para quem esse post é visível? Existem três opções:
Público: todos que entrarem em seu site poderão ver.
Protegido por senha: dá acesso somente a quem tiver a senha cadastrada.
Privado: que permite apenas ao administrador e aos outros editores do site a visualização.

4. Publicar imediatamente o seu post ou definir uma data específica.

5. Mover post para a lixeira. Mesmo com o post na lixeira você poderá restaurá-lo para publicar ou excluir definitivamente.

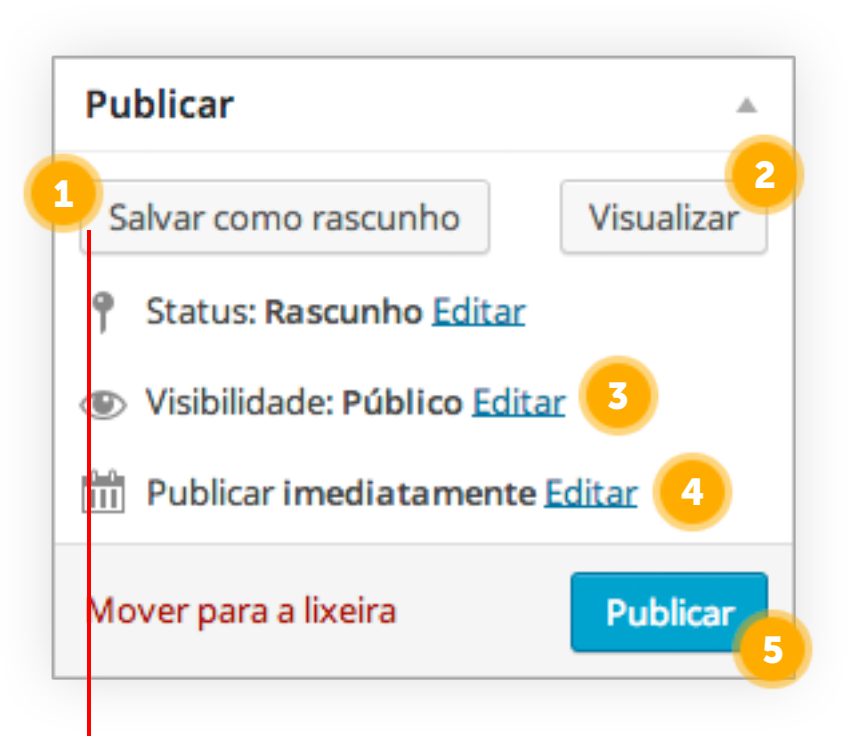

Mesmo que você não publique o seu post naquele momento, não esqueça de clicar no botão **"Salvar Rascunho"** para que as informações configuradas não se percam.

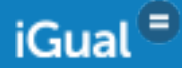

#### Tags:

#### O que são Tags?

Tags ou Etiquetas em português, são palavras chaves que classificam e organizam informações, agrupando os conteúdos que receberem a mesma marcação.

Porém o mais importante de se usar Tags em seus posts é que elas ajudam os sistemas de busca a organizar o conteúdo de acordo com temas semelhantes. Isso economiza tempo e capacidade de processamento na busca, porque esta focando principalmente nas palavras-chaves.

1. Espaço para digitar uma Tag de cada vez ou várias separadas por vírgula. Não há limitações de quantidade de Tags por post.

2. Lista de Tags adicionadas passíveis de exclusão.

3. Lista Tags mais usadas em seu site, assim você poderá adicioná-las ao seu post com apenas um clique.

Existe ainda um link de acesso direto a todas as tags que iremos comentar mais pra frente no slide 21

| Tags                                |   |
|-------------------------------------|---|
| 1                                   |   |
| Adicionar 2                         |   |
| Separe as tags com vírgulas         |   |
| 🕄 igcomunidades                     |   |
| Escolha entre as tags mais usadas 3 | _ |
| igcomunidades wordpress             |   |
|                                     |   |

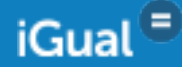

#### Imagem Destacada:

O wordpress permite que você guarde todas as suas mídias em um único espaço. **Elas podem ou não estar adicionadas em um post publicado em seu site.** 

Ao clicar no link **"Configurar imagem destacada"** você poderá escolher uma imagem a partir do seu banco de dados ou poderá adicionar uma nova da sua máquina.

Essa imagem destacada não ficará no miolo do post ela **será mostrada apenas na estrutura de card na home do seu site.** 

Como na figura abaixo.

#### 17/10/2014 | 6:40

## Título do seu Post

Lorem ipsum dolor sit amet, consectetur adipiscing elit. Pellentesque sed urna faucibus, faucibus arcu vel, blandit enim. Proin dignissim venenatis ante, sed hendrerit velit. Suspendisse consectetur ut neque at bibendum. Sed ac neque quis tellus efficitur tempus. Nulla vel aliquam sapien. Donec ut enim ornare, pulvinar ante at, rutrum nisi. Pellentesque dignissim, eros ut venenatis [...] Você pode optar também por não colocar uma imagem destacada em seu card.

> **Lista de Cards:** o tamanho ideal da imagem a ser usada é de 316 x 198 pixels ou a proporção de 16x10 px.

| Imagem Destacada            |  |
|-----------------------------|--|
| Configurar imagem destacada |  |

# iGual 🛢

#### 17/10/2014 | 6:40 Título do seu Post

Lorem ipsum dolor sit amet, consectetur adipiscing elit. Pellentesque sed urna faucibus, faucibus arcu vel, blandit enim. Proin dignissim venenatis ante, sed hendrerit velit. Suspendisse consectetur ut neque at bibendum. Sed ac neque quis tellus efficitur tempus. Nulla vel aliquam sapien. Donec ut enim ornare, pulvinar ante at, rutrum nisi. Pellentesque dignissim, eros ut venenatis [...]

iGual E

#### Detalhes da Imagem Destacada:

Ao escolher ou adicionar uma mídia em seu banco de dados, ao lado esquerdo da tela, aparecerão todas as informações detalhadas dessa mídia, como:

- seu nome
- data em que foi adicionada
- tamanho em pixel

E você poderá:

- 1. Editar a mídia como dimensão e proporção.
- 2. Excluir permanentemente a mídia do seu banco de dados.
- 3. Definir um título para a mídia.

4. **Configurar uma legenda**, que irá aparecer somente se você utilizar a imagem/mídia no miolo do post. Caso nãoqueira legendas em suas mídias basta deixar o campo em branco.

| DETALHES DO A                                                    | NEXO         |
|------------------------------------------------------------------|--------------|
| iGual <sup>e</sup>                                               |              |
| card_igual.jpg<br>17 de outubro de<br>316 × 198<br>Editar imagem | 2014         |
|                                                                  |              |
| Título                                                           | card_igual 🤒 |
| 4 Legenda                                                        |              |
| Texto alternativo                                                | )            |
|                                                                  |              |
| Descrição                                                        |              |
|                                                                  |              |
|                                                                  |              |

#### Recorte da Imagem:

- 1. Para utilizar a ferramenta crop (recorte) na imagem, clique sobre a imagem
- 2. Arraste o mouse para baixo ainda com o botão pressionado. Após aparecer a área pontilhada de corte, o botão crop se acenderá edite o tamanho desejado e clique sobre o botão crop para que o corte seja concluído
- 3. Clique no botão "Salvar" para que a imagem editada vá para o banco de dados.

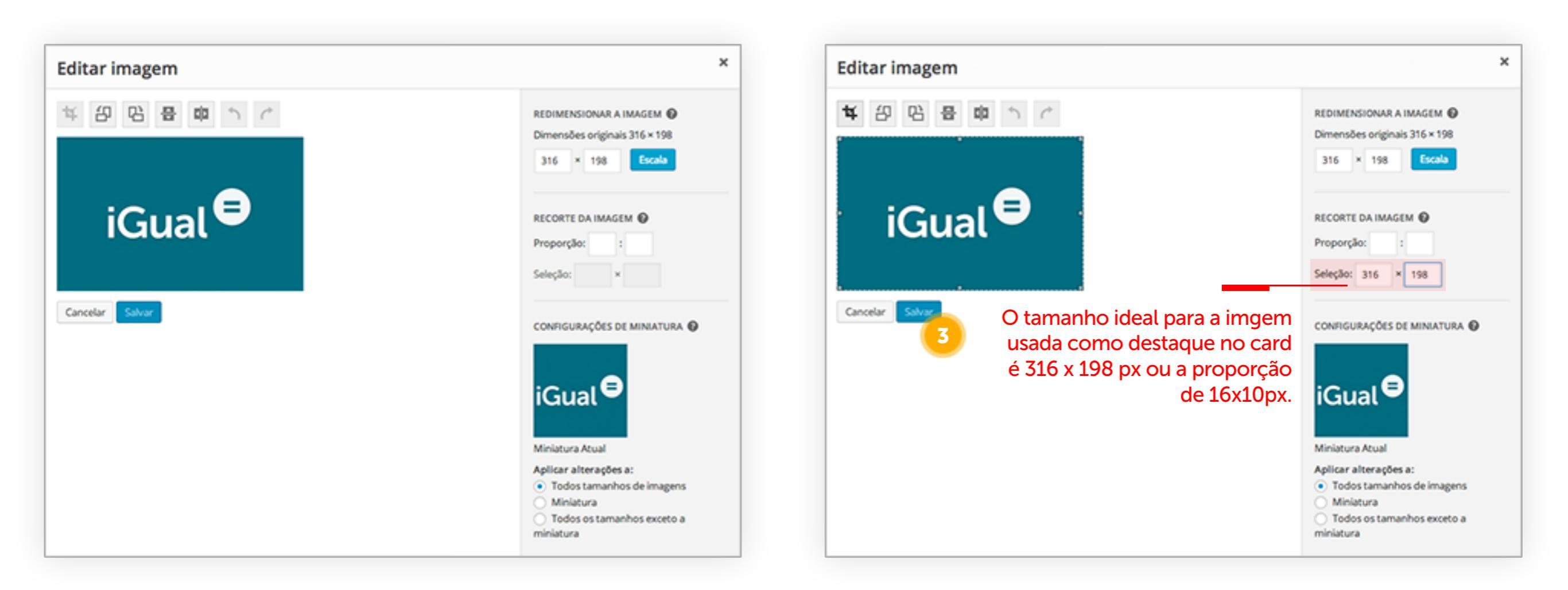

iGual 🗏

#### Botão Adicionar Mídia:

1. Ao clicar no botão "Adicionar Mídia" você poderá escolhar uma imagem a partir do seu banco 6 de dados ou poderá adicionar uma nova.

#### Diferente da imagem destacada, o botão adicionar Mídia incluirá uma imagem no miolo do seu texto.

Após a escolha da imagem, você poderá configurá-la como quiser, como exemplificado na página anterior do nosso manual.

#### Se a imgem escolhida tiver configurada uma legenda, ela aparecerá como na imagem de exemplo.

| 🛞 🖞 SteiGual 🛡               | + Novo Ver Post Performance                                                                       |           | Olá, Nome do usuário 🔟                                 |
|------------------------------|---------------------------------------------------------------------------------------------------|-----------|--------------------------------------------------------|
| 2 Painel                     | O WordPress 4.0 está disponível! Avise o administrador do site.                                   |           | Opções de Tela * Ajuda *                               |
| 📌 Posts 🔸                    |                                                                                                   |           |                                                        |
| Todos os Posts               | Editar post Adidonar Novo                                                                         |           |                                                        |
| Adicionar Novo<br>Categorias | Título do seu Post                                                                                |           | Publicar A                                             |
| Tags                         | Link Permanente http://igual.ig.com.br/teste/index.php/archives/95 Ver Post Pegar link permanente |           | Visualizar Alterações                                  |
| Contato                      | 93 Adicionar Midia                                                                                | ual Texto | 9 Status: Publicado Editar                             |
| 9) Mídia                     | B I ** E E 44 - E E E Ø 22 E E                                                                    | × –       | Visibilidade: Público Editar                           |
| III Páginas                  |                                                                                                   |           | Publicado em: 17 de outubro de 2014<br>às 18:40 Edicar |
| ) <sup>h</sup> Equipe        |                                                                                                   |           | Atualizar                                              |
| 🔊 Aparência                  |                                                                                                   |           |                                                        |
| 📥 Perfil                     | IGual                                                                                             |           | Categorias .                                           |
| E Configurações              |                                                                                                   |           | Todas as Categorias Mais usadas                        |
| Performance                  | Venha participar do <u>XRual</u>                                                                  |           | Cam estaanda                                           |
| O Recolher Menu              |                                                                                                   |           | comic                                                  |
|                              |                                                                                                   | _         | disney                                                 |

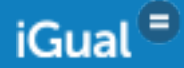

#### Barra de Edição de Texto Visual:

- 1. Deixar o texto selecionado em NEGRITO.
- 2. Deixar o texto selecionado em INTÁLICO.
- 3. Deixar o texto selecionado RISCADO.
- 4. Listar texto com marcadores bullets.
- 5. Listar texto com marcadores 1.numéricos.
- 6. Definir trecho do texto entre "aspas".7. Incluir uma linha horizontal.

- 8. Alinhar texto e imagem a DIREITA.
- 9. Alinhar texto e imagem ao CENTRO.
- 10. Alinhar texto e imagem a ESQUERDA.

 Inserir link externo ou interno em um trecho do texto sublinhado.
 Remover link externo ou interno inserido em um trecho do texto.
 Inserir tag "leia mais" em um trecho do texto sublinhado.
 Exibir outras funcionalidades da barra de edição de texto visual (comentadas abaixo).

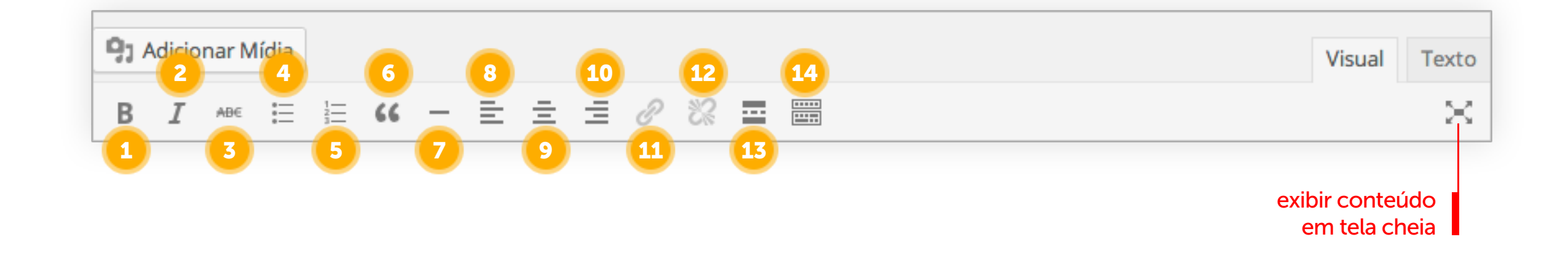

#### Barra de Edição de Texto Visual:

- 1. Escolher formatos padrões de texto.
- 2. Deixar o texto selecionado SUBLINHADO.
- 3. JUSTIFICAR texto e imagem.
- 4. Escolher uma COR para o texto selecionado.
- 5. Selecionar "Colar como texto"(???)
- 6. Limpar formatação do texto selecionado.
- 7. Abrir lista de caracteres especiais.
- 8. Diminuir a identação, ou seja, **diminuir** o respiro que o parágrafo tem da margem.
- 9. Aumentar a identação, ou seja, **aumentar** o respiro que o parágrafo tem da margem.

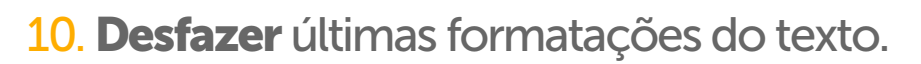

11. **Refazer** últimas formatações do texto.

 Lista de atalhos no teclado para determinadas funções de edição de texto.

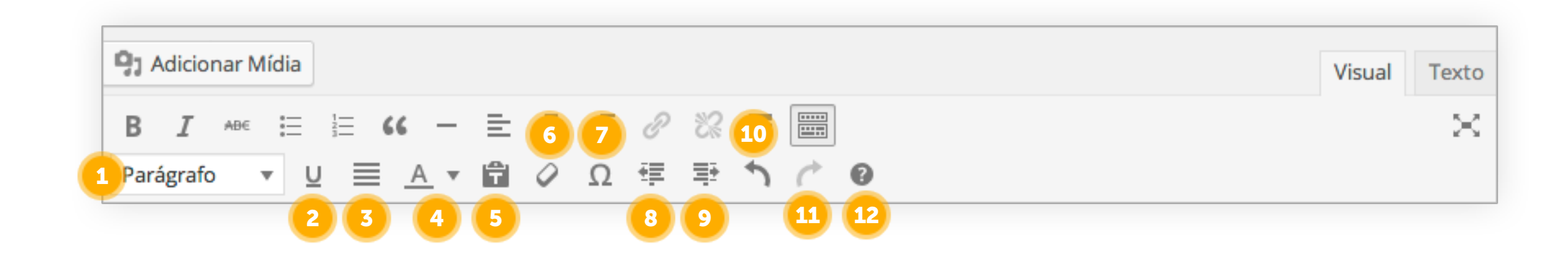

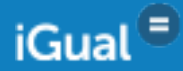

# Tags: Lista de todas as tags já criadas.

- 1. Além da lista de tags já criadas que você pode editar, existe a possíbilidade de você criar novas.
- 2. Adicionando seu nome.
- 3. Se desejar poderá incluir uma descrição
- 4. Após preenchidos, clique no botão "adicionar nova tag" para que a mesma seja adicionada na lista ao lado direito.

| 🛞 🖞 Site Kual 🛡 🛛                                      | + Novo Performance                                                                                                    |      |                      |           |        | Olá, Nom         | e do usuário 📃 |
|--------------------------------------------------------|----------------------------------------------------------------------------------------------------|------|----------------------|-----------|--------|------------------|----------------|
| 2 Painel                                               | O WordPress 4.0 está disponível! Avise o administrador do site.                                                       |      |                      |           |        | Opções de Tela 🔻 | Ajuda *        |
| 📌 Posts 🔷 🔸                                            |                                                                                                    |      |                      |           |        |                  |                |
| Todos os Posts<br>Adicionar Novo                       | Tags                                                                                                    | 1    |                      |           |        | Pe               | esquisar Tags  |
| Categorias<br>Tags                                     | Tags Populares<br>catrina comic disney fast marvel more mores movie                                                   | Açõe | s em massa 🗘 Aplicar |           |        |                  | 10 itens       |
| Contato                                                | serie                                                                                                    |      | catrina              | Descrição | Slug   | Po               | 1              |
| 9; Mídia                                               | Adicionar nova tag                                                                                                    |      |                      |           | samis  |                  |                |
| ⊯ Paginas<br>→ Equipe                                  | Nome 2                                                                                                    | -    | comic                |           | come   |                  | 2              |
| 🔊 Aparência                                            | O nome é como aparece em seu site.                                                                                    |      | disney               |           | disney |                  | 2              |
| 📥 Perfil                                               | Slug                                                                                                    |      | flash                |           | flash  |                  | 1              |
| <ul> <li>Configurações</li> <li>Performance</li> </ul> | O "slug" é uma versão amigável do URL. Normalmente, é todo em minúsculas e contém apenas<br>letras, números e hijens. |      | marvel               |           | marvel |                  | 2              |
| Recolher Menu                                          | Descrição 3                                                                                                    |      | morte                |           | morte  |                  | 1              |
|                                                        |                                                                                                    |      | mortos               |           | mortos |                  | 1              |
|                                                        | A description with an estimate and a particular and estimate advance tensors and are mostly in                        |      | movie                |           | movie  |                  | 2              |
|                                                        | A descrição não esse en cataque por paarao, no entanto aguns temas podem mostra-ia.<br>Adicionar nova tag             |      | serie                |           | serie  |                  | 2              |

iGual 🗏

# Contato

Adicione todos os **contatos sociais da sua comunidade**, assim fica mais fácil para os interessados entrarem em contato

| 🛞 👸 SteiGual 🛡 0 | + Novo Performance | Olá, N                                 | lome do usuário 📃 |
|------------------|--------------------|----------------------------------------|-------------------|
| 🕫 Painel         | Contatos           |                                        |                   |
|                  | 6                  |                                        |                   |
| ,⊮° Posts        | Email              |                                        |                   |
| Contato          | Eacebook           | http://facebook.com/perfil             |                   |
| 9) Mídia         | POCCOUNT           |                                        |                   |
| 🗐 Páginas        | Twitter            | http://twitter.com/perfil              |                   |
| 🖈 Equipe         |                    |                                        |                   |
| 🔊 Aparência      | Google Plus        | https://plus.google.com/restanteDoLink |                   |
| 🛓 Perfil         |                    |                                        |                   |
| E Configurações  | Instagram          | http://instagram.com/perfil            |                   |
| Performance      | Pinterest          | http://br.pinterest.com/perfil/        |                   |
| Recolher Menu    |                    |                                        |                   |
|                  | Endereço           |                                        |                   |
|                  |                    |                                        |                   |
|                  |                    |                                        |                   |
|                  |                    |                                        |                   |
|                  | Telefones          |                                        |                   |
|                  |                    |                                        |                   |
|                  |                    |                                        |                   |
|                  |                    |                                        |                   |
|                  | Google Maps        |                                        |                   |
|                  |                    |                                        |                   |
|                  |                    |                                        |                   |
|                  |                    |                                        |                   |
|                  | Coloradoradore     |                                        |                   |
|                  | Salvar alterações  |                                        |                   |

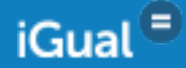

# **Mídia**

#### Biblioteca:

- 1. Adicionar uma nova mídia ao banco de dados.
- 2. Filtrar mídias por status como, anexadas, desanexadas, entre outras.
- 3. Selecionar as mídias no qual você gostaria de usar alguma "ação em mássa". Clicar no botão "Aplicar" para que a ação se realize.
- 4. Filtrar todas as mídias por data.
- 5. Clicar em cima do "título da mídia" te levará ao conteúdo completo do mídia para Edição e colocar o mouse sobre a linha, aciona mais funcionalidades.
- 6. Pesquisar algum elemento em especial na biblioteca.
- 7. "Upload para" indica onde a mídia já foi útilizada.

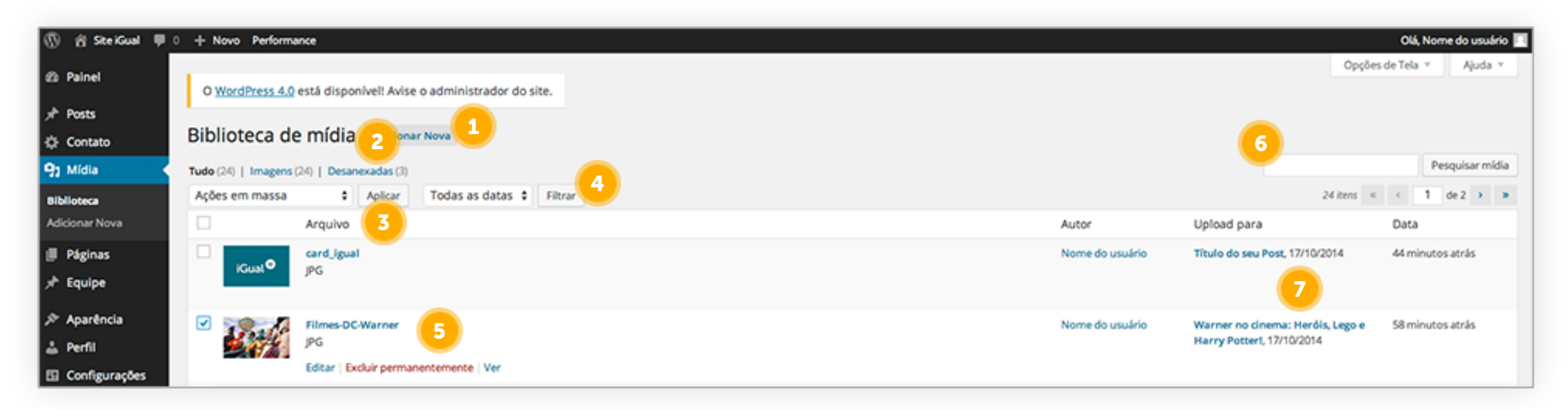

 Ações em massa Excluir permanentemente

iGual 😑

# Mídia

#### Adicionar Nova

1. Selecionar entre os arquivos do seu computador, uma **nova mídia** para inclusão no seu banco de dados. Você poderá selecionar mais de uma mídia para fazer o upload.

2. Lista de mídias carregadas. Ao solicitar o upload das mídias, elas serão ordenadas em uma lista e seu progresso será mostrado através de uma barra de porcentagem. Ao finalizar seu carregamento - sem erros - um link para edição da mídia se habilitará.

| 🖑 😚 Ste Kual 🛡               | 0 + Novo Performance                                                                          | Olá, No | rme do | usuário 🛛 | 3 |
|------------------------------|-----------------------------------------------------------------------------------------------|---------|--------|-----------|---|
| 🕸 Painel                     | O WordPress 4.0 está disponível! Avise o administrador do site.                               |         |        | uda 🔻     |   |
| ★ Posts<br>芯 Contato         | Enviar nova mídia                                                                             |         |        |           |   |
| 9) Mídia                     |                                                                                               |         | -      | :         |   |
| Biblioteca<br>Adicionar Nova |                                                                                               |         |        | - 1       |   |
| Páginas                      | Solte os arquivos aqui                                                                        |         |        | i i       |   |
| ≫ Equipe                     | Selecionar arquivos                                                                           |         |        | 1         |   |
| 🛓 Perfil                     | L                                                                                             |         |        |           |   |
| Configurações                | Tamanho máximo do arquivo: 2MB.                                                               |         |        |           |   |
| Recolher Menu                | Image: Cover-inside-out3-610x240     Editar       Image: Cover-inside-out3-610x240     Editar |         |        |           |   |
|                              |                                                                                               |         |        |           |   |

# Páginas

#### Todas as Páginas

- 1. Filtrar páginas por status como, publicadas, pendentes entre outros.
- 2. Selecionar os páginas no qual você gostaria de usar alguma **"ação em massa"**. Clicar no botão **"Aplicar"** para que a ação se realize.
- 3. Filtrar todas as páginas por data.
- 4. Clicar em cima do "nome da página" te levará ao conteúdo completo para Edição.
- 5. Colocar o mouse sobre a linha da página aciona mais funcionalidades.
- 6. Indica quando foi a última atualização de conteúdo da página.

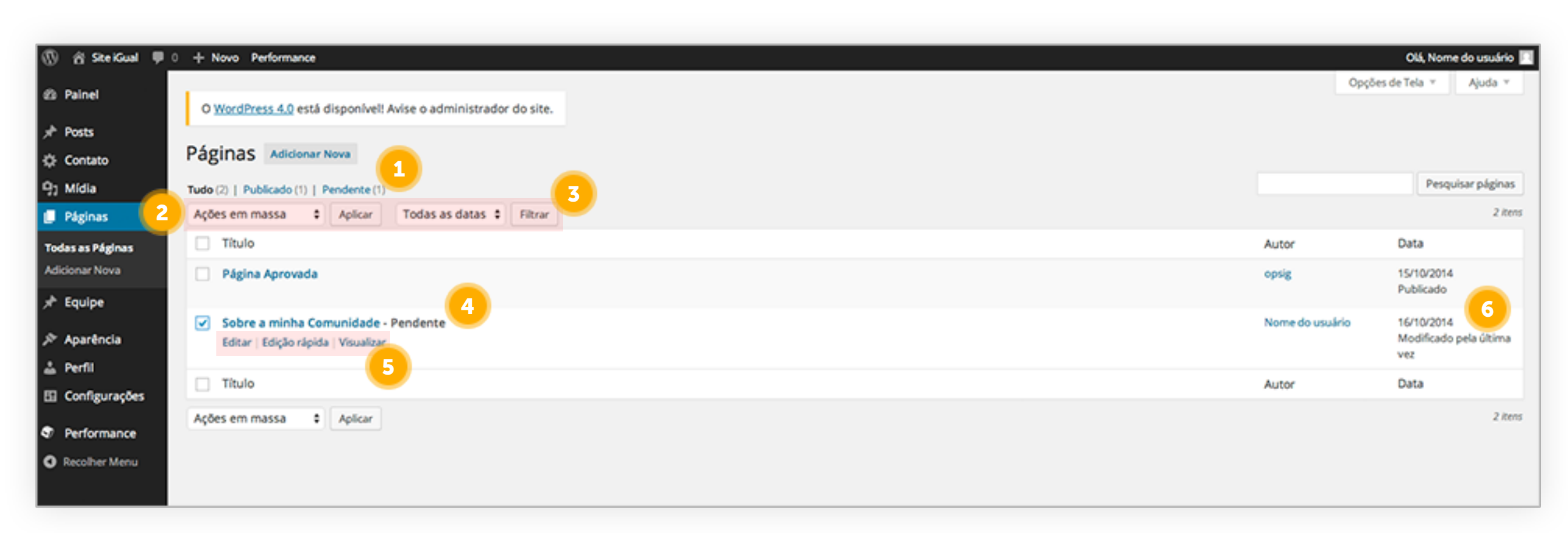

Ações em massa
 Editar
 Mover para a lixeira

**20**/28

iGual 🗏

# Páginas

#### Adicionar Nova

Você terá duas páginas internas já pré-cadastradas em seu site, Contato e Sobre, que poderão ser editadas mas não excluídas. A inclusão de novas páginas só poderá ser feita através de um pedido enviado a administração do iGual.

| 🛞 😤 Site KGual 🛡 | + Novo Performance                                                      |                 | Olá, Nome do u                         | suário 🔲 |
|------------------|-------------------------------------------------------------------------|-----------------|----------------------------------------|----------|
| 🖄 Painel         | O WordPress 4.0 está disponível! Avise o administrador do site.         | Opções          | de Tela 👻 Aju                          | ida *    |
| Posts ☆ Contato  | Páginas Adicionar Nova                                                  |                 |                                        |          |
| 9) Mídia         | Tudo (2)   Publicado (1)   Pendente (1)                                 |                 | Pesquisar p                            | áginas   |
| 📕 Páginas 🔷 🗸    | Ações em massa 🗘 Aplicar 🛛 Todas as datas 🇘 Filtrar                     |                 |                                        | 2 itens  |
| Todas as Páginas | Título                                                                  | Autor           | Data                                   |          |
| Adicionar Nova   | Página Aprovada                                                         | opsig           | 15/10/2014                             |          |
| 🖈 Equipe         |                                                                         |                 | Publicado                              |          |
| 🔊 Aparência      | Sobre a minha Comunidade - Pendente Editar   Edição rápida   Visualizar | Nome do usuário | 16/10/2014<br>Modificado pela ú<br>vez | ltima    |

1. Adicionar uma nova página ao seu site. Você poderá configurar essa página e enviar a adminstração um pedido de revisão e possível aprovação para inclusão da página em seu site.

2. A página enviada para revisão será indicada na lista com o título "Pendente".

| ✓ Posts          |                         |        |       |                            |            |
|------------------|-------------------------|--------|-------|----------------------------|------------|
| 🔅 Contato        | Adicionar nova página   |        |       |                            |            |
| 9) Mídia         |                         |        |       | Publicar                   |            |
| 📕 Páginas 🖌 🗸    |                         |        |       | Salvar como rascunho       | Visualizar |
| Todas as Páginas | 93 Adicionar Midia      | Visual | Texto | 9 Status: Rascunho         |            |
| Automat Hora     | B I 🛩 🗄 🗄 ፋ – 🗄 🗄 🖉 🖾 📰 |        | × .   | (ID) Visibilidade: Público |            |

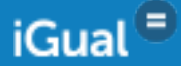

# Equipe

2 Painel

Posts

9) Mídia

📕 Páginas

🖈 Equipe

🕹 Perfil

#### **Todos os Colaboradores**

- 1. Filtrar páginas por status como, todos os colaboradores, publicados e etc.
- 2. Selecionar as páginas no qual você gostaria de usar alguma "ação em massa". Clicar no botão "Aplicar" para que a ação se realize.
- 3. Filtrar todos os colaboradores por data.
- 4. Clicar em cima do "nome do colaborador" te levará ao conteúdo completo para Edição.
- 5. Colocar o mouse sobre uma linha aciona mais funcionalidades.

🛞 😤 Site Kual 🛡 0 🕂 Novo Performance Olá, Nome do usuário Opções de Tela O WordPress 4.0 está disponível! Avise o administrador do site. Equipe Adicionar Novo Contato Procurar Colaborador Meus (2) | Tudo (2) | Publicados (2 📘 🔚 2 itens Todas as datas \$ Filtran Ações em massa Aplicar Título Data Destaque Ordem Colaborador 1 6 minutos atrás Sim **Todos Colaboradores** Publicado Adicionar Novo Colaborador 2 3 horas atrás Sim 🔊 Aparência Publicado Editar | Edição rápida | Ver Título Data Destaque Ordem Configurações 2 itens Ações em massa Aplicar Performance Recolher Menu

✓ Ações em massa

Mover para a lixeira

Editar

# Equipe

#### Adicionar Novo

### Todo o conteúdo inserido nessa tela de Equipe irá aparecer no link de **contatos** do seu site.

#### 1. Colocar o nome do colaborador. Esse nome aparecerá no card da página de contatos.

- 2. Escrever uma breve biografia do colaborador. Ela também irá aparecer no card da página de contatos.
- 3. Para o colaborador também podemos incluir uma imagem de destaque, ou seja, aquela imagem que irá aparecer no card, mas também existe a possibilidade de não ser usada uma imagem de destaque (como no caso do slide 11).

| 🛞 😤 SteiGual 🛡                        | 0 + Novo Performance                                                                                                    | Olá, Nome do usuário                                                     |
|---------------------------------------|----------------------------------------------------------------------------------------------------|--------------------------------------------------------------------------|
| 2 Painel                              | O <u>WordPress 4.0</u> está disponível! Avise o administrador do site.                                                                                              | Opções de Tela 🔻                                                         |
| ',rPosts<br>∯ Contato                 | Adicionar Novo Colaborador                                                                                                    |                                                                          |
| 9; Mídia                              | 1                                                                                                    | Publicar ^                                                               |
| 🗐 Páginas                             |                                                                                                    | Salvar como rascunho Visualizar                                          |
| 🖈 Equipe                              | Resumo                                                                                                    | 9 Status: Rascunho Editar                                                |
| Todos Colaboradores<br>Adicionar Novo | 2                                                                                                    | Visibilidade: Público <u>Editar</u> Publicar Imediatamente <u>Editar</u> |
| Aparência                             | Resumos são pequenas descrições opcionais do conteúdo do seu post feitas manualmente, que podem ser usadas em seu tema. <u>Aprenda mais sobre resumos manuais</u> . | Mover para a lixeira Publicar                                            |
| Configurações                         |                                                                                                    | Imagem Destacada                                                         |
| Performance                           |                                                                                                    | Configurar imagem destacada                                              |
| Recolher Menu                         |                                                                                                    |                                                                          |

# Aparência

#### Temas

Os sites do iGual terão um tema padrão já estruturado e configurado. Porém, clicando no link "Configurações" você terá acesso a **algumas funções** de customização.

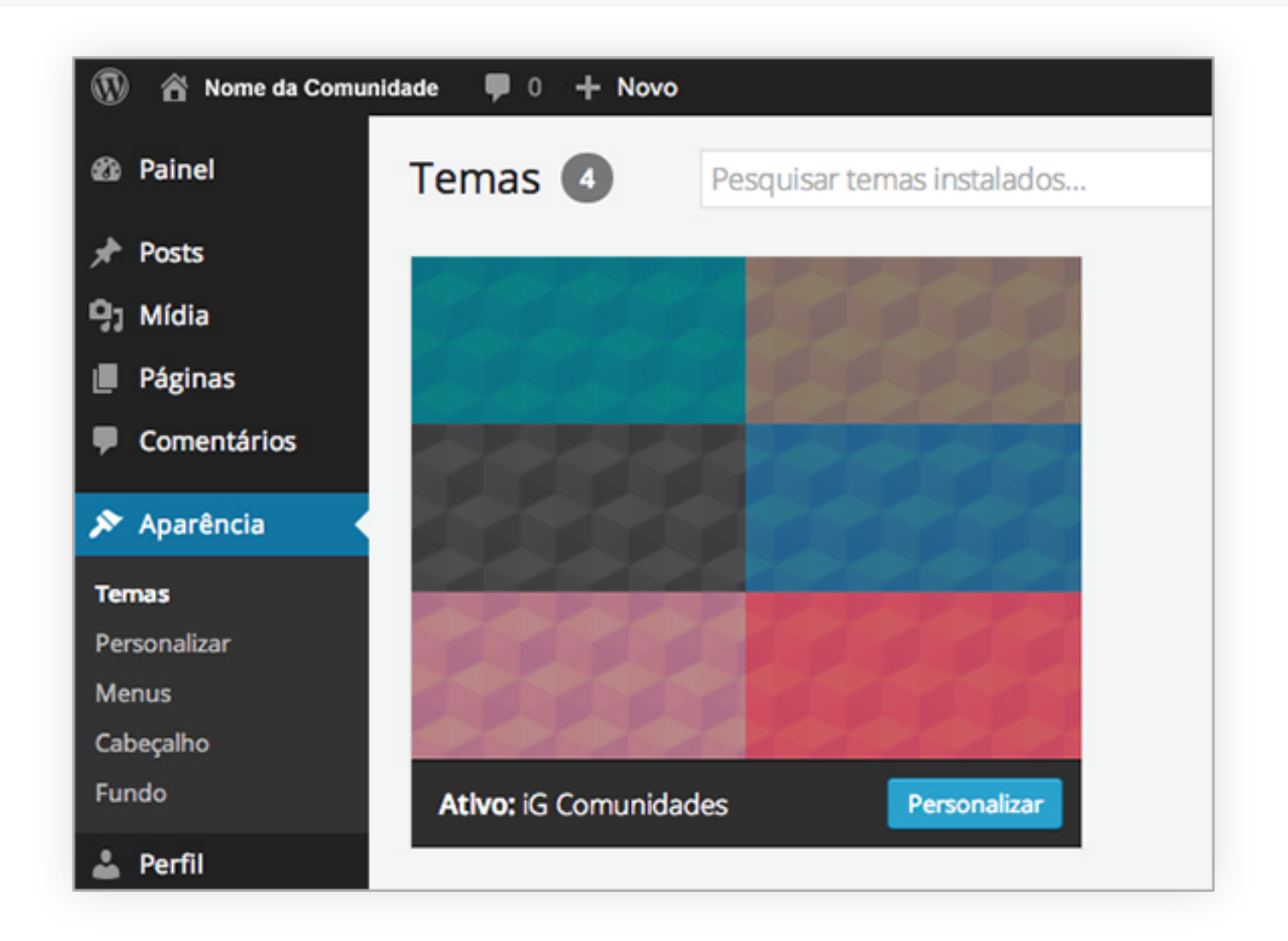

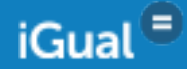

#### Perfil

Seu perfil contém informação sobre você (sua "conta") assim como algumas informações pessoais relacionadas ao uso do WordPress.

| 🛞 😤 Site iGual 🛡    | 0 + Novo Performance                |                                                                |                                          |        |                            | Olá, Nome do usuário 🔲 |
|---------------------|-------------------------------------|----------------------------------------------------------------|------------------------------------------|--------|----------------------------|------------------------|
| Ø Painel<br>➔ Posts | O <u>WordPress 4.0</u> está disponí | vel! Avise o administrador do site.                            |                                          |        |                            | Ajuda *                |
| Contato             | Perfil                              |                                                                |                                          |        |                            |                        |
| 9) Mídia            | Opções pessoais                     |                                                                |                                          |        |                            |                        |
| ■ Páginas ★ Equipe  | Editor visual                       | Desativar o editor visual ao escrever                          |                                          |        |                            |                        |
| 🔊 Aparência         | Paleta de cores do painel           | Padrão                                                         | O Claro                                  | ⊖ Azul | 🔿 Café                     |                        |
| 🛓 Perfil 🔸          | 2                                   |                                                                |                                          |        |                            |                        |
| Configurações       |                                     | O Ectoplasma                                                   | O Meia-noite                             | Oceano | O Amanhecer                |                        |
| Performance         |                                     |                                                                |                                          |        |                            |                        |
| Recolher Menu       | Atalhas da Taslada                  | Ativar atalhos de terlado para moderação de co                 | mantísias Mais informaçãos               |        |                            |                        |
|                     |                                     |                                                                | Anericanos, <u>mais mioritações</u>      |        |                            |                        |
|                     | Barra de Ferramenta                 | <ul> <li>Mostrar a Barra de Ferramentas ao ver site</li> </ul> |                                          |        |                            |                        |
|                     | Nome                                |                                                                |                                          |        |                            |                        |
|                     | Nome de Usuário                     | teste                                                          | Não é possível alterar nomes de usuário. |        |                            |                        |
|                     | Nome                                |                                                                |                                          |        |                            |                        |
|                     | Sobrenome                           |                                                                |                                          |        |                            |                        |
|                     |                                     |                                                                |                                          |        |                            |                        |
|                     | Apelido (obrigatório)               | Nome do usuário                                                |                                          |        |                            |                        |
|                     | Exibir o nome publicamente<br>como  | Nome do usuário                                                |                                          |        | Dividimos a tela de Perfil | em duas partes         |

### Perfil

Continuação do final da tela de Configurações

- 1. Desabilitar a barra de edição de texto visual.
- 2. Escolher uma nova paleta de cores para o painel do wordpress.
- 3. Mostrar/esconder a barra de administração no site enquanto se está conectado.
- 4. Cofigurar dados da sua conta/perfil.
- Nome do usuário: usado para se conectar ao perfil do wordpress. Não é passível de alteração.
- Nome e sobrenome: seu nome e sobrenome
- Apelido: aparecerá em sua barra de administração do site
- 5. Configurar dados de contato.
- 6. Mudança de senha já comentada nos primeiros passos.

| Perfil     Configurações | Informações de contato  | 5                                                                                                    |
|--------------------------|-------------------------|----------------------------------------------------------------------------------------------------|
| Performance              | Email (obrigotório)     | teste@teste.com.br                                                                                                    |
| Recolher Menu            | Site                    |                                                                                                    |
|                          | Sobre você 🬀            |                                                                                                    |
|                          | Informações biográficas |                                                                                                    |
|                          |                         |                                                                                                    |
|                          |                         | Escreva uma minibiagrafia para constar no seu perfit. Essas informações poderão ser vistas por todos.                                                                         |
|                          | Nova senha              | Para alterar sua senha, digite a nova senha; caso contrário, deixe este espaço em branco.                                                                                     |
|                          | Repetir nova senha      |                                                                                                    |
|                          |                         | Indicador de força Dica: A senha deve ter pelo menos sete caracteres. Para tornó-la mais forte, use letras maiúsculas e minúsculas, números e símbolos como I * ? \$ % ^ & ). |
|                          | Atualizar perfil        |                                                                                                    |

# Configurações

Configurações contém informação para edição do conteúdo e estrutura do seu site.

|                   | A L Marin Bardamaran             | Old Name de versione                                                                                                    |
|-------------------|----------------------------------|----------------------------------------------------------------------------------------------------|
| () ⊠ sterouar i≢  | 0 Novo Performance               | Ola, Nome do usuano p                                                                                                    |
| 23 Painel         | O WordPress 4.0 está disponi     | Aguda *                                                                                                    |
| √ Posts           | o <u>Invertera can</u> oraș oraș |                                                                                                    |
| Contato           | Configurações Gera               | is                                                                                                    |
| 9) Mídia          | Título do Site                   |                                                                                                    |
| 🗐 Páginas         | intero do site                   | Sive rough                                                                                                    |
| 📌 Equipe          | Descrição                        | Coloque nesse espaço a cidade/estado da comunic                                                                                                   |
| 🔊 Aparência       |                                  | Em poucas palavras, explique sobre o que é esse site.                                                                                             |
| 🛓 Perfil          | Enderero do WordPress            |                                                                                                    |
| 🗄 Configurações 🔸 | (URL)                            | http://igual.ig.com.br/teste                                                                                                    |
| Performance       |                                  |                                                                                                    |
| e renormance      | Endereço do site (URL)           | http://igual.ig.com.br/teste                                                                                                    |
| Recolher Menu     |                                  | Digite aqui o endereço, se você quer que a página principal do seu site esteja em outro diretório que não o diretório de instalação do WordPress. |
|                   | Endereço de Email                | servicedesk@igcorp.com.br 3                                                                                                    |
|                   |                                  | Este endereço é utilizado apenas para fins administrativos, tais como a notificação de novos usuários.                                            |
|                   |                                  |                                                                                                    |
|                   | Membros                          | Qualquer pessoa pode se registrar                                                                                                    |
|                   | Função padrão para novo          | 4                                                                                                    |
|                   | usuário                          | Assinance                                                                                                    |
|                   | Fuso horário                     | UTC+0 2 A hora UTC é 17-18-2014 19:41:37                                                                                                    |
|                   |                                  | Escolha uma cidade no mesmo fuso horário que você.                                                                                                |
|                   |                                  |                                                                                                    |
|                   | Formato de Data                  | 17 de outubro de 2014                                                                                                    |
|                   |                                  | 0 2014/10/17                                                                                                    |

Dividimos a tela de Configurações em duas partes

# Configurações

#### Continuação do final da tela de Configurações

| equipe            |                                    | Este endereço é utilizado apenas para fins administrativos, tais como a notificação de novos usuários. |
|-------------------|------------------------------------|----------------------------------------------------------------------------------------------------|
| Aparência         |                                    | , , , , , , , , , , , , , , , , , , , ,                                                                |
| Perfil            | Membros                            | Qualquer pessoa pode se registrar                                                                      |
| 🛙 Configurações 🔸 |                                    |                                                                                                    |
| Performance       | Função padrão para novo<br>usuário | Assinante \$                                                                                           |
| Recolher Menu     |                                    | 5                                                                                                    |
|                   | Fuso horário                       | UTC+0                                                                                                  |
|                   |                                    | Escolha uma cidade no mesmo fuso horário que você.                                                     |
|                   | Formato de Data                    | 17 de outubro de 2014                                                                                  |
|                   |                                    | 0 2014/10/17                                                                                           |
|                   |                                    | 0 10/17/2014                                                                                           |
|                   |                                    | 0 17/10/2014                                                                                           |
|                   |                                    | O Personalizado: j \d\e17 de outubro de 2014                                                           |
|                   |                                    | Documentação sobre a formatação da Data e Hora.                                                        |
|                   | Formato de Hora                    | 0 19:41                                                                                                |
|                   |                                    | O 7:41 PM                                                                                              |
|                   |                                    | Personalizado: G:i 19:41                                                                               |
|                   | Semana comeca em                   | segunda-feira \$                                                                                       |
|                   | Serial a conteça em                | Selfence rene +                                                                                        |
|                   | Salvar alterações                  |                                                                                                    |
|                   |                                    |                                                                                                    |
|                   |                                    |                                                                                                    |
|                   | Obrigado por criar com WordPress.  |                                                                                                    |

- 1. Título do Site: Nome do seu site dentro do iGual
- 2. Descrição: Colocar o Estado e a Cidade em que a sua comunidade se encontra.
- 3. Endereço de e-mail: E-mail no qual o iGual irá entrar em contato com você.
- 4. Função padrão para novo usuário: Identificação dos usuários que administram e alimentam o site.
- 5. Configurar formatos de visualização de data e hora na estrutura do seu site.

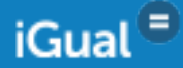